# Petit tuto à l'usage de ceux qui veulent suivre les cours en ligne

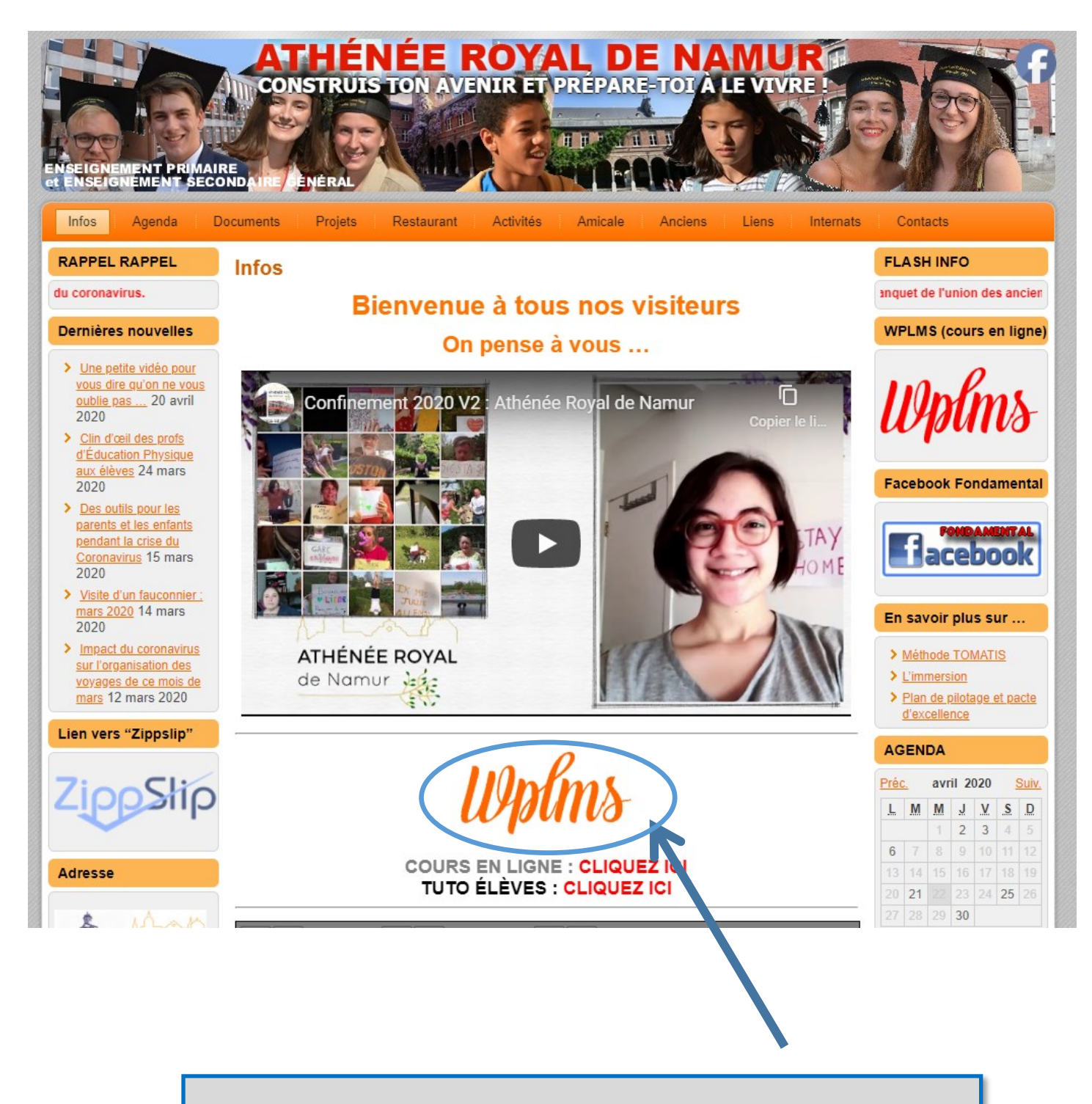

Une fois sur le site de l'Athénée (https://arnamur.be/), cliquez sur le sigle "Wplms".

### Cliquez sur " S'INSCRIRE"

Q SE CONNECT IR S'INSCRIRE

APPELEZ NOUS ! +32 81 221022

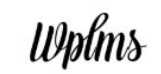

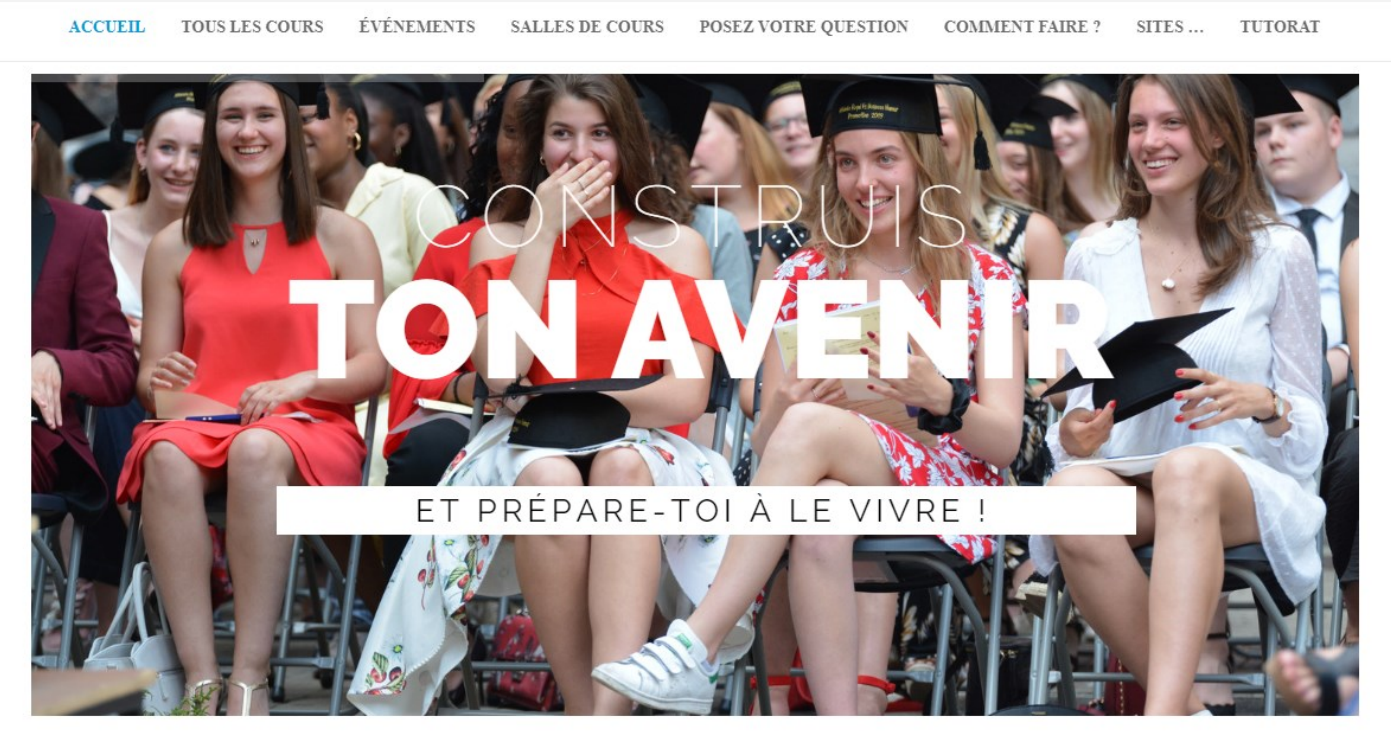

# Lancez-vous maintenant !

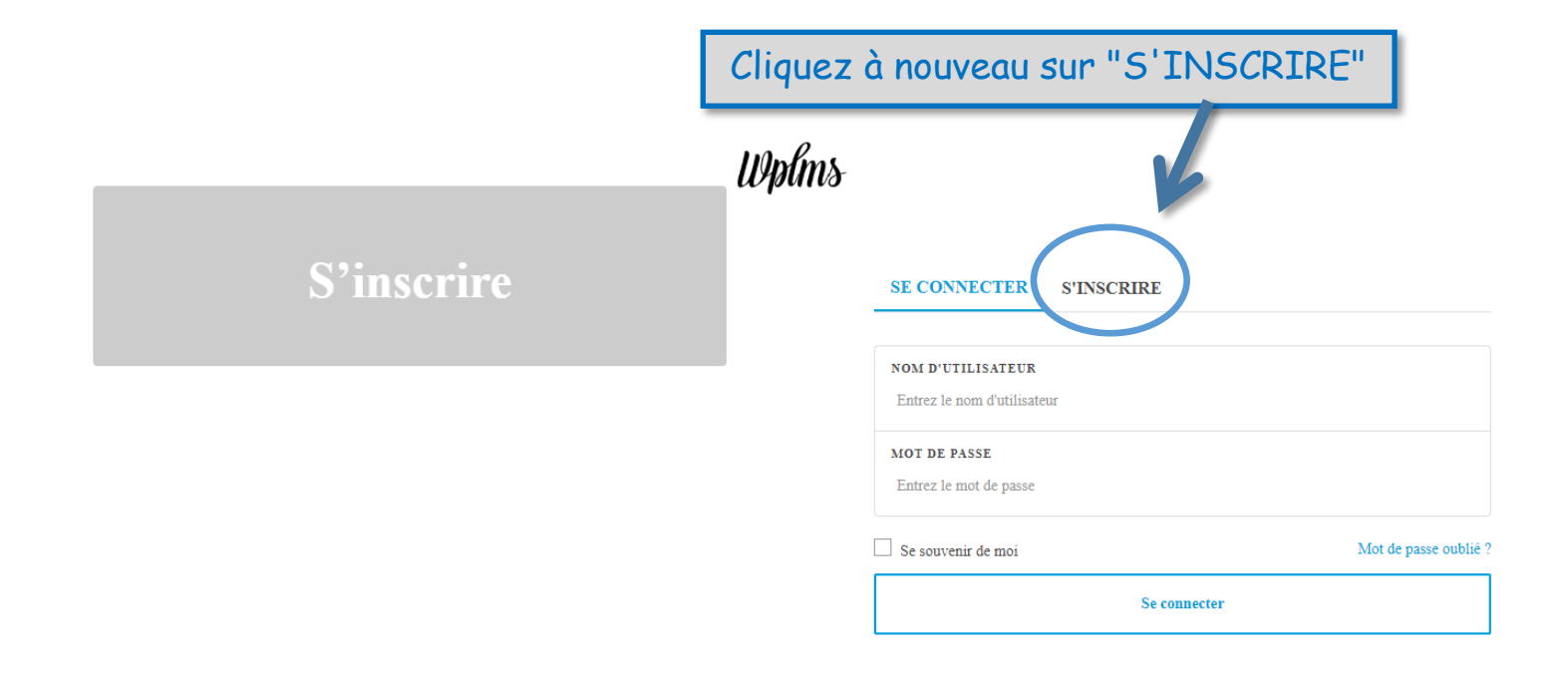

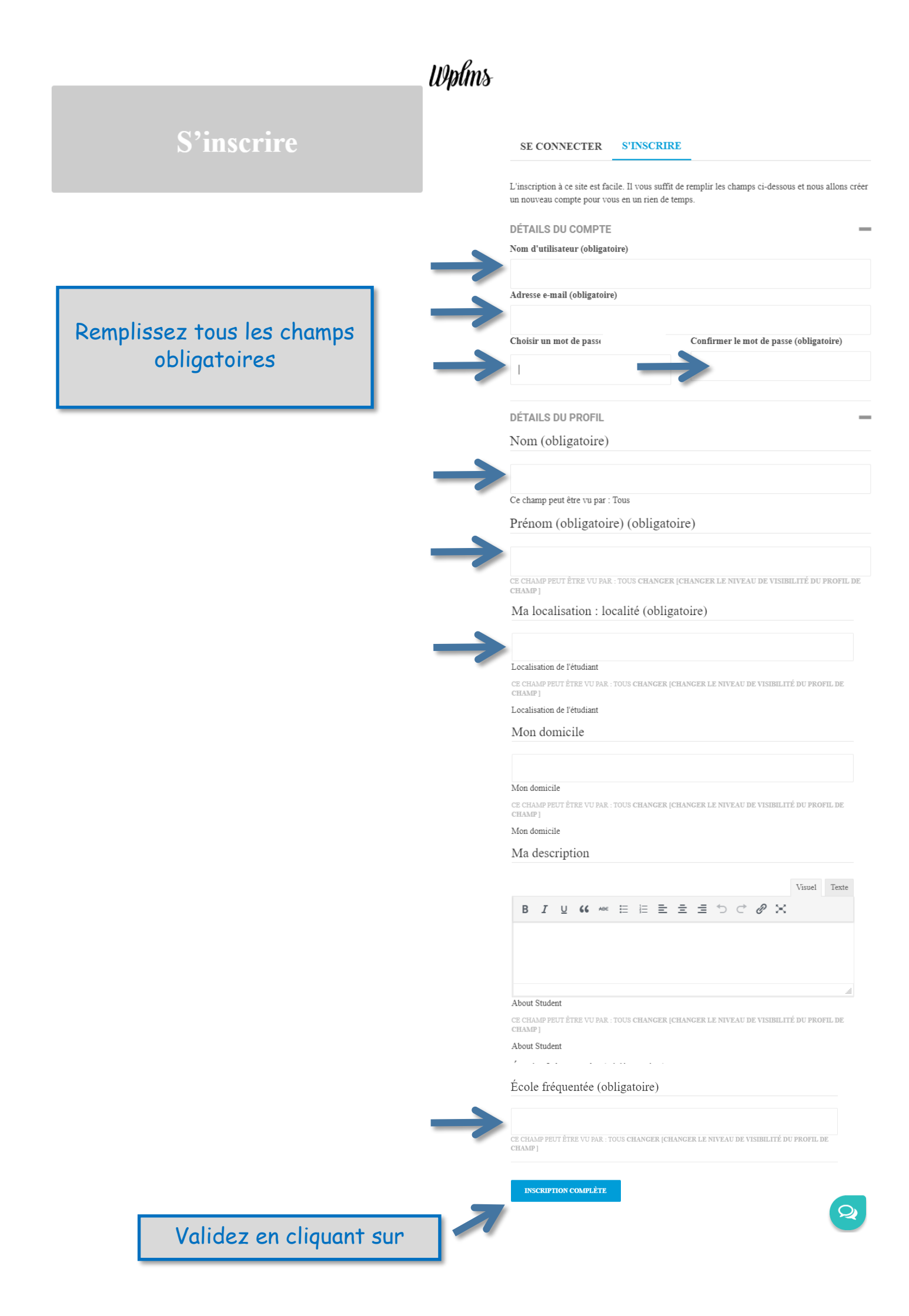

## Plateforme d'apprentissage de l'Athénée Royal de Namur

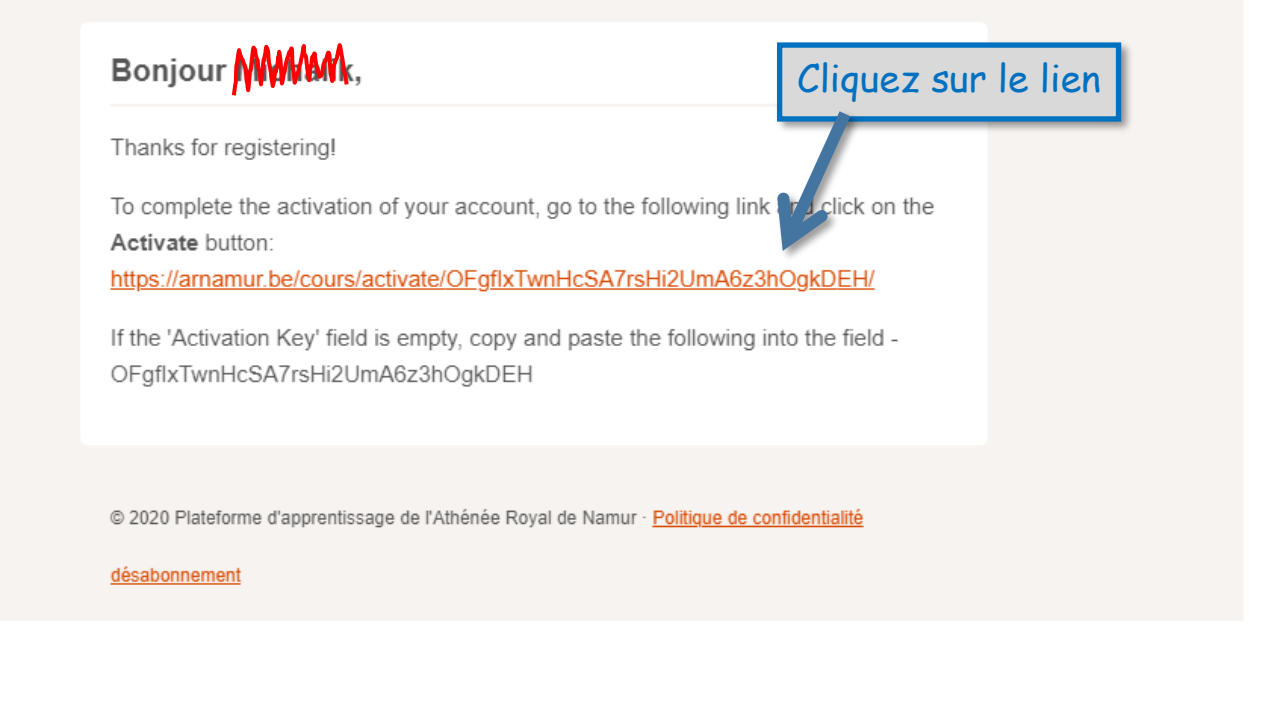

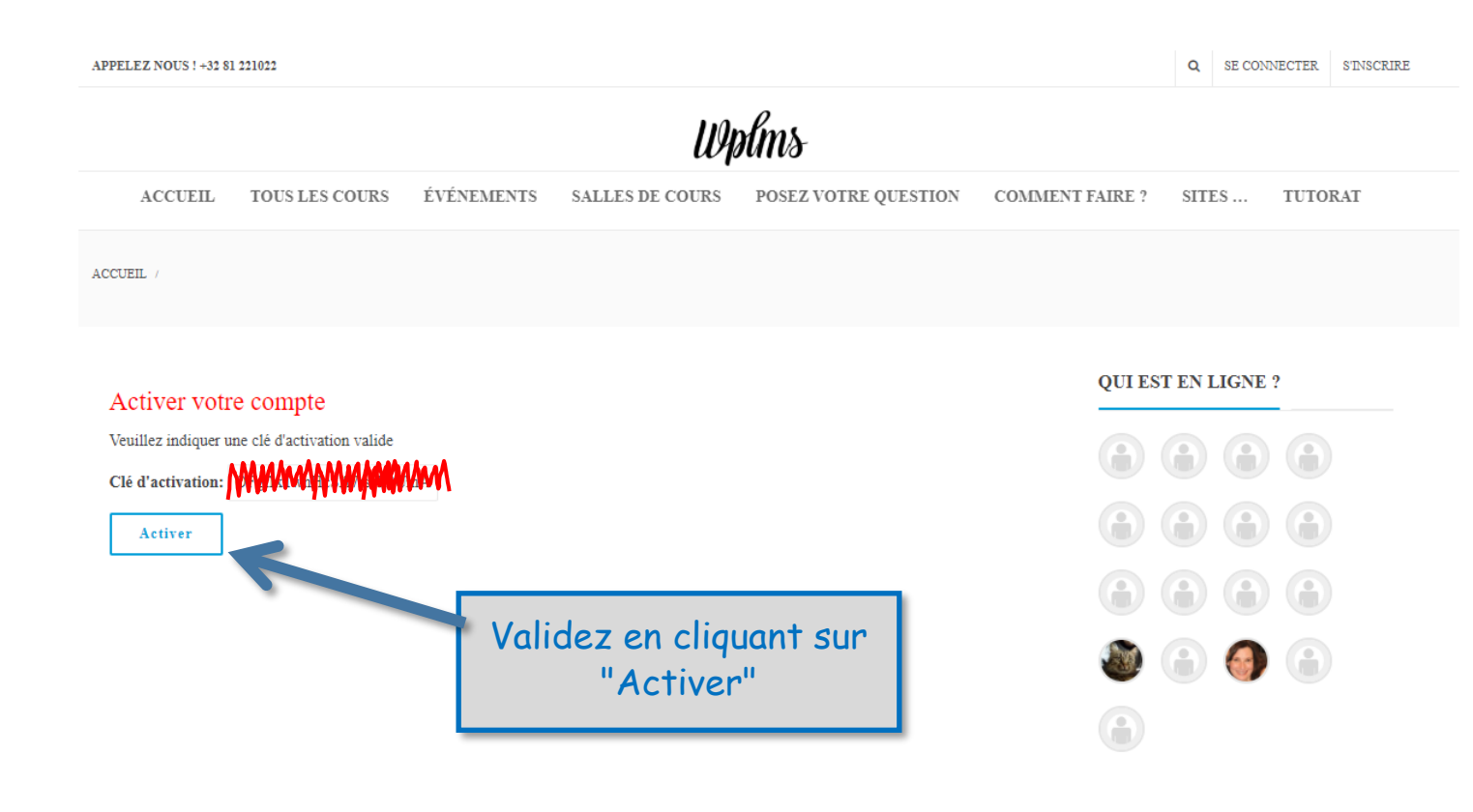

#### Si vous n'êtes pas redirigé automatiquement vers la plateforme, connectez-vous en cliquant sur :

APPELEZ NOUS ! +32 81 221022

Wplms

SE CONNECTER

S'INSCRIRE

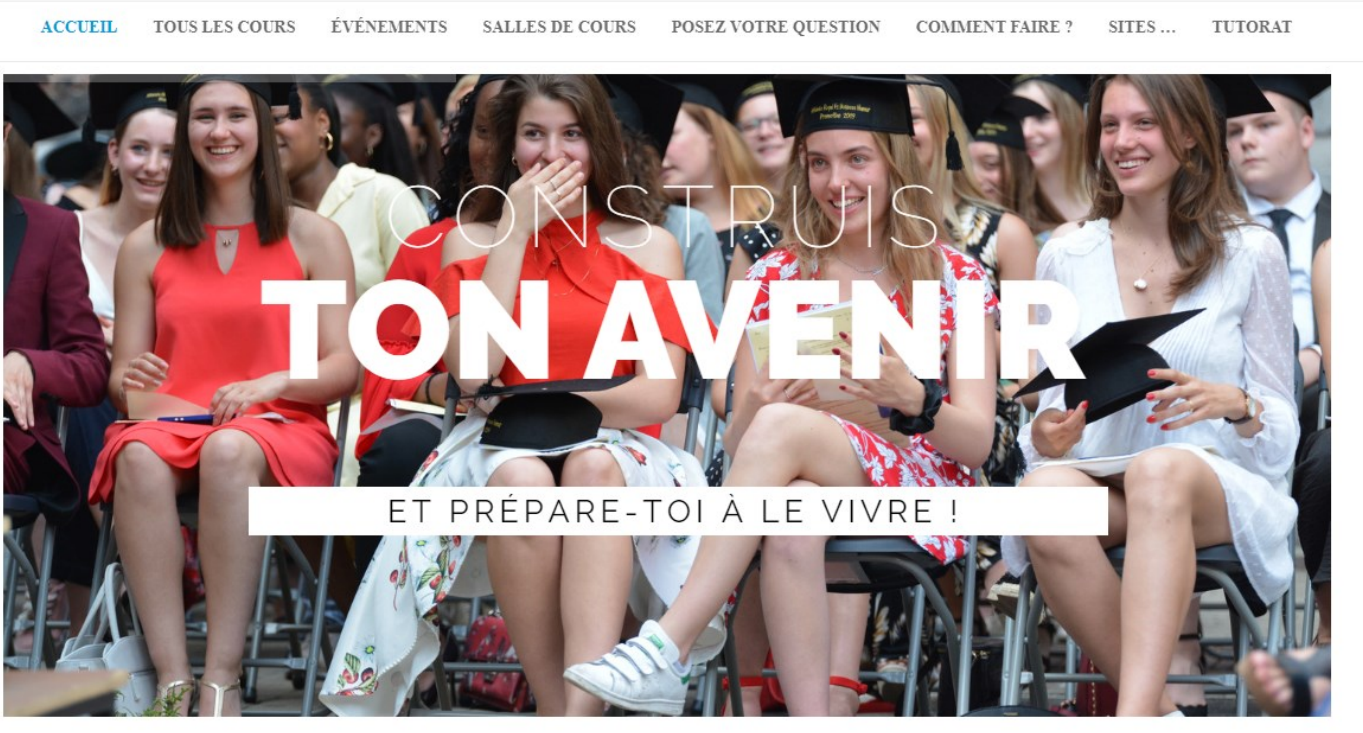

# Lancez-vous maintenant !

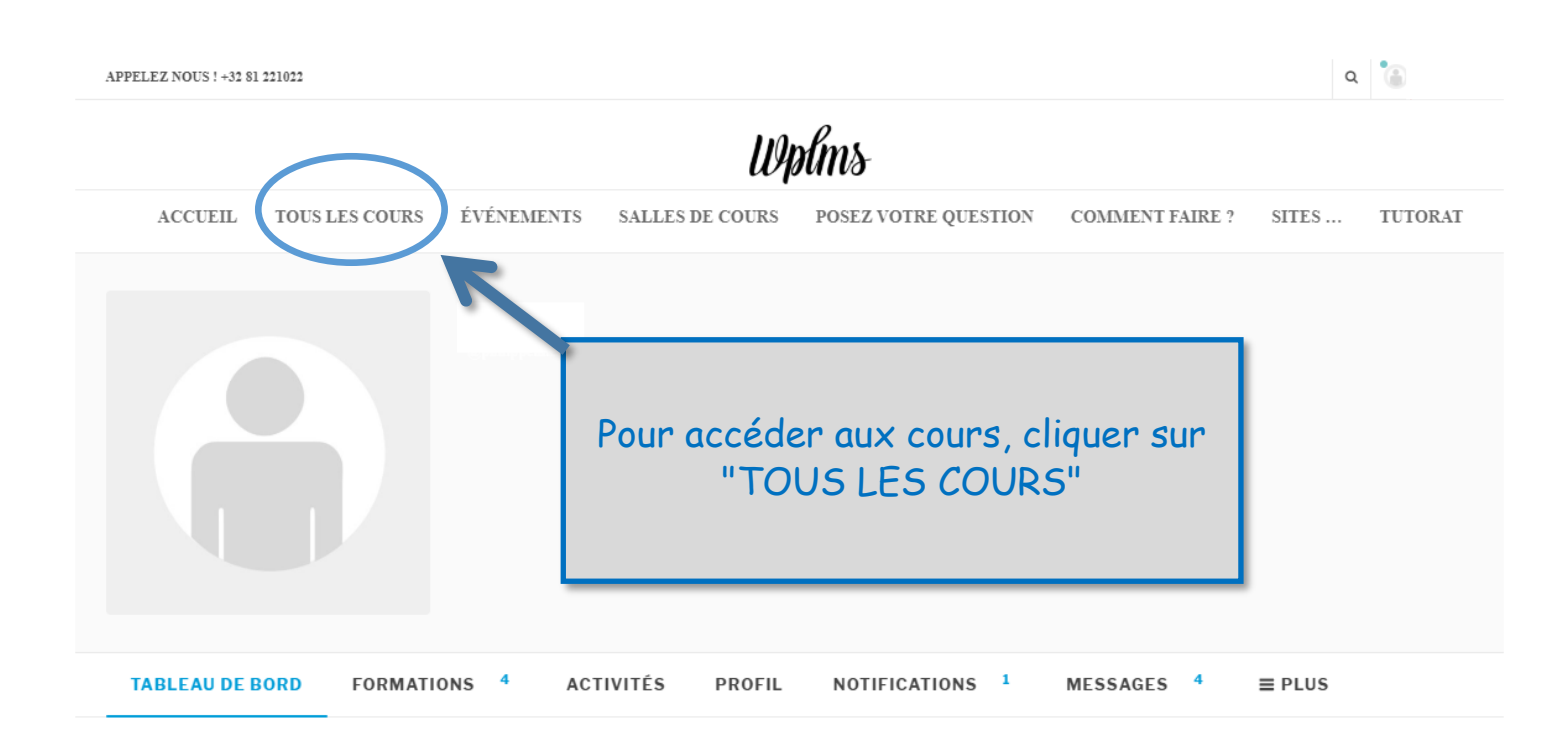

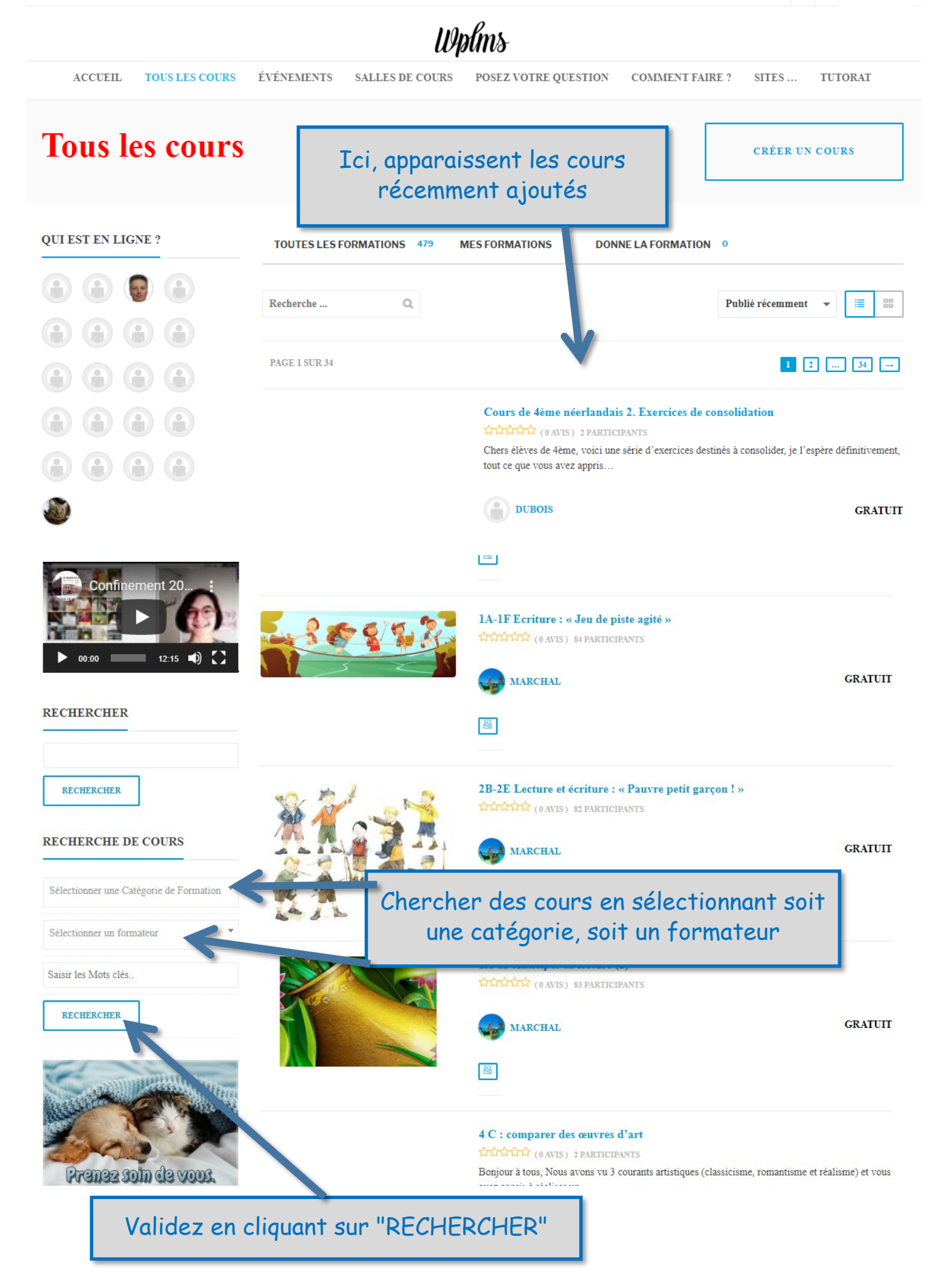

Si vous avez opté pour un formateur, voici un exemple de cours proposé.

COMMENT FAIRE ? SITES ... TUTORAT

ACCUEIL

### Résultats de la recherche pour " "

**5résultats trouvés** 

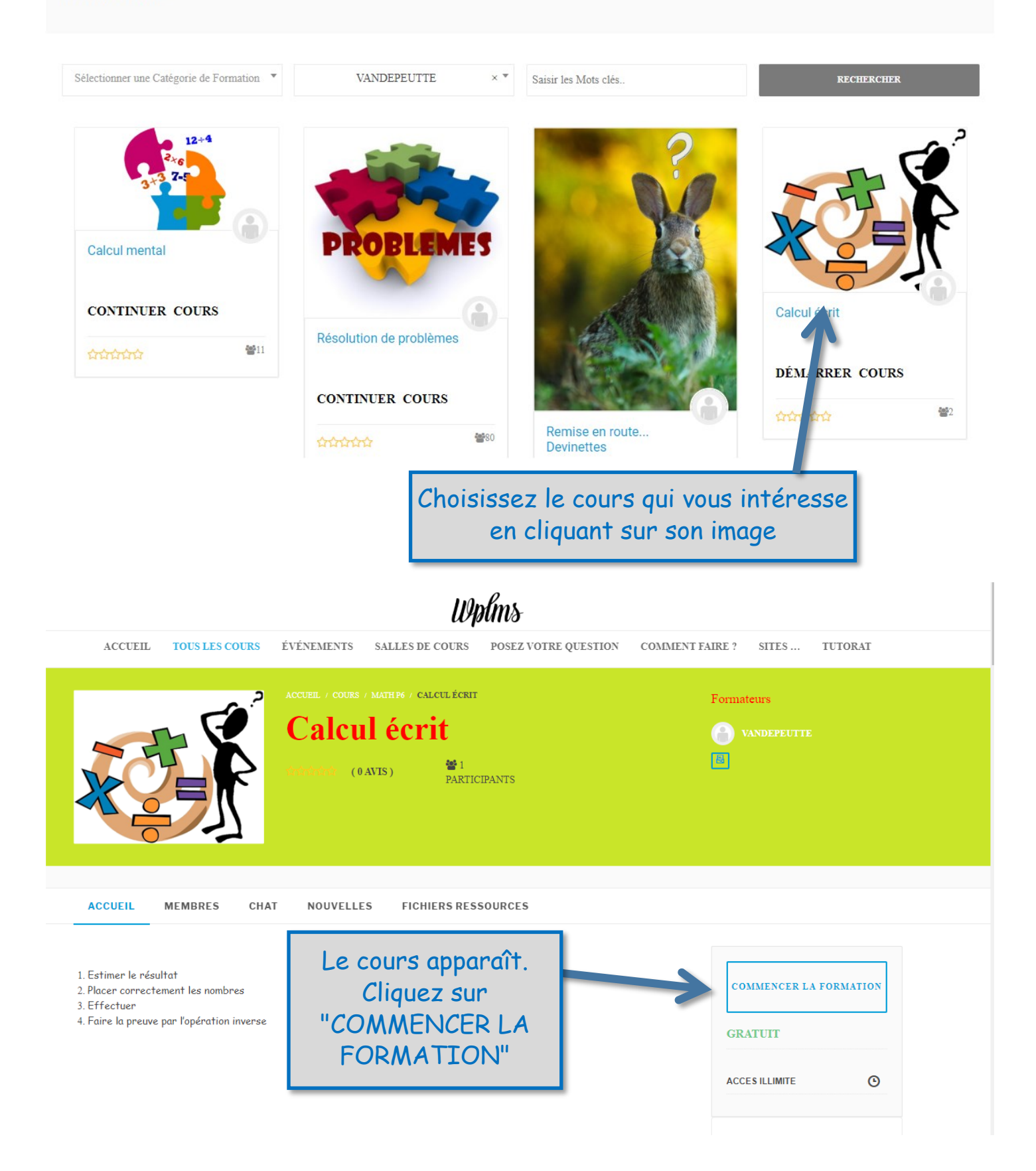

Pour la suite, vous arriverez à vous débrouiller, j'en suis sûr.

### BON TRAVAIL !

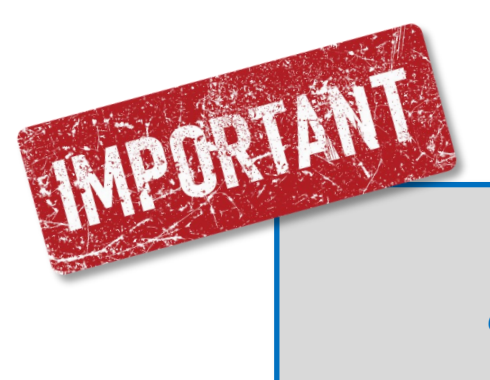

Revenez régulièrement voir si de nouveaux chapitres n'ont pas été ajoutés.